# Transitional application process for granting building rules consent

Version 1.1

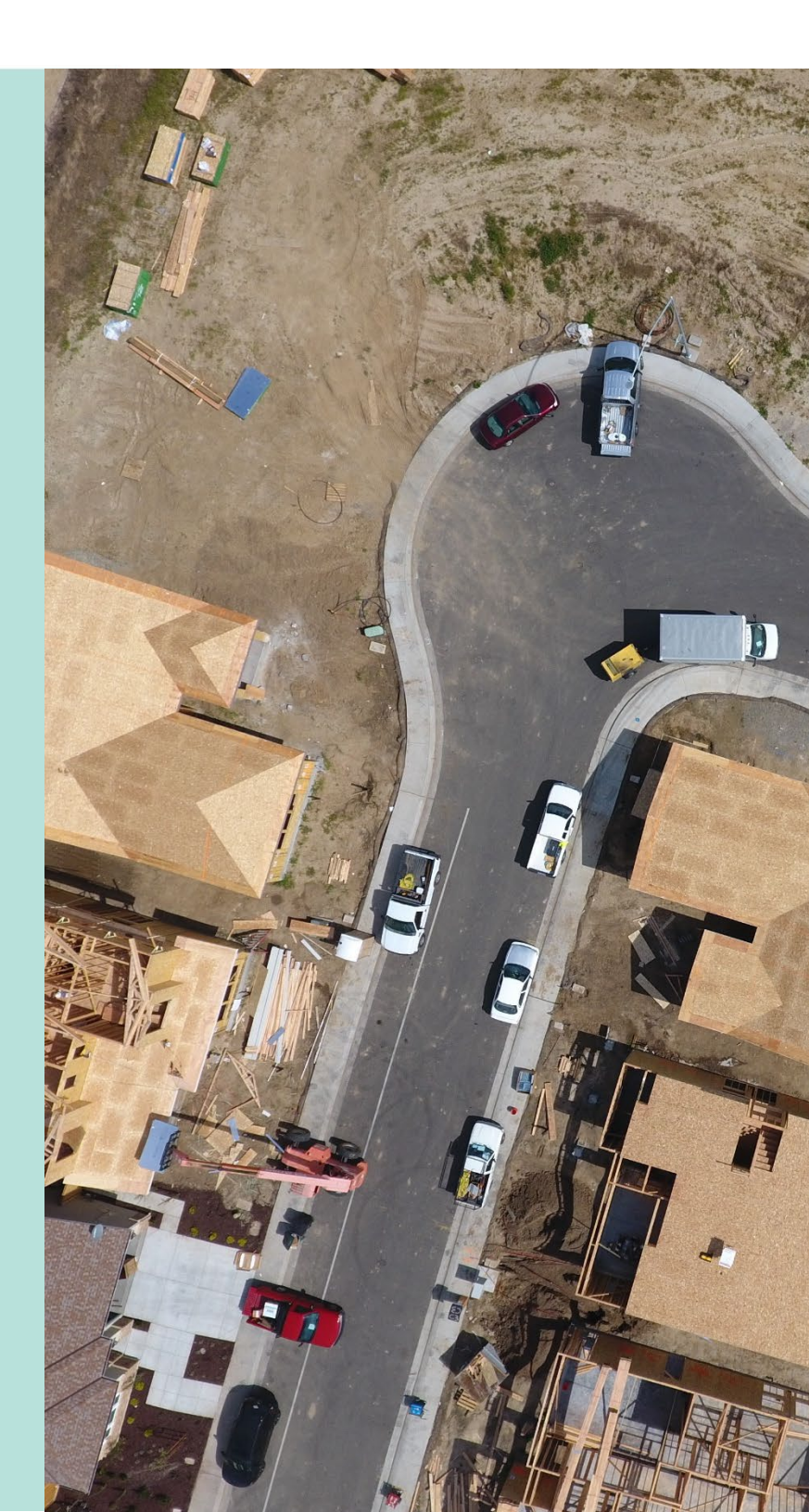

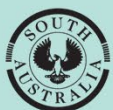

Government of South Australia

Department for Housing and Urban Development

# **Table of Contents**

| Introduction                                                                |
|-----------------------------------------------------------------------------|
| Excluded from the transitional application process                          |
| Process for granting building rules consent4                                |
| Complete development application and submit5                                |
| Provide details of the consents already granted6                            |
| Complete who assessing the building consent and developing the project      |
| More information for consent approvals9                                     |
| Payment of the Construction Industry Training Fund Levy (CITF)              |
| Builder or contractor details11                                             |
| Consents Summary21                                                          |
| Acknowledge Declarations21                                                  |
| Electricity Declaration                                                     |
| Native Vegetation Declaration21                                             |
| Upload documents22                                                          |
| CITF receipt                                                                |
| Consent(s) already granted documentation                                    |
| Review and submit development application for building consent assessment23 |
| Share the application with someone else24                                   |
| Transitional consent details                                                |
| Development Application Summary page25                                      |
| Planning consent                                                            |

### Introduction

This guide outlines the transitional application process for granting Building Rules Consent under the *Planning, Development and infrastructure Act 2016* (PDI Act), where Planning Consent and/or combined Planning and Land Division Consent have already been approved under the *Development Act 1993* (Development Act).

### **Excluded from the transitional application process**

Development applications for Planning Consent and/or combined Planning and Land Division Consent lodged prior to 31<sup>st</sup> July 2020 and being processed in existing development application systems, includes the Electronic Development Application Lodgement and Assessment system (EDALA), will continue to be assessed under the Development Act as per the PDI (Transitional Provisions) Regulations 2017 and notice of the decision issued under the PDI Act 2016 - Decision Notification Form (DNF).

# Process for granting building rules consent

From 31<sup>st</sup> July 2020, applicant requests for assessment of associated Building Consent, will be performed under the PDI Act.

|           | Who                                                                   | Description                                                                                                    |
|-----------|-----------------------------------------------------------------------|----------------------------------------------------------------------------------------------------|
| 1         | Relevant Authority<br>that has already<br>granted Planning<br>Consent | <ul> <li>Provides the applicant with the decision documentation.</li> <li>Decision Notification Form (DNF)</li> <li>Stamped Plans</li> <li>Application (optional)</li> </ul>                                                                                                 |
| 2         | Applicant                                                             | Provides their engaged building certifier with the<br>Planning Consent documentation to commence the<br>assessment.                                                                                                    |
| 3         | Building Certifier, or<br>Building Surveyor<br>(council)              | Submits the development application in the DAP system<br>'on behalf' of the applicant.                                                                                                    |
| Alternate | Applicant                                                             | Creates and online account and submits the development application in the DAP system.                                                                                                    |
| 4         | Building Certifier, or<br>Building surveyor<br>(council)              | <ul> <li>Performs Building Consent verification includes.</li> <li>confirming the applicant has provided the granted consent(s) documentation, and</li> <li>Fee Request for building assessment (lodgement fee) and/or invoices direct outside of the DAP system.</li> </ul> |
| 5         | Applicant                                                             | Receives the verification fee advice notification (email or post) and makes payment online via the DAP system, in person or in the post.                                                                                                    |
| Alternate | Building Certifier                                                    | Receives fee payment in person or in the post, and receipts into own financial systems.                                                                                                    |
| 6         | Building Certifier, or<br>Building Surveyor<br>(council)              | Proceeds with assessing the Building Consent and makes a decision to grant or refuse; issuing a Decision Notification Form, Form 1, 2 and 3.                                                                                                    |
| 7         | Relevant Authority<br>(council)                                       | Grants or refuses development approval.                                                                                                    |

## Complete development application and submit

The Relevant Authority that granted the Planning and/or Land Division Consent provides the applicant with the *Decision Notification Form* (DNF) and *Stamped Plan*(s). These are provided to the Building Certifier who has been engaged to perform the building rules assessment.

To issue a building rules decision a development application must be completed and submitted referring to instructions <u>Submit a development application | PlanSA</u>.

#### 1. Select Start a new application.

| Your applications       | Search                                                                            |
|-------------------------|-----------------------------------------------------------------------------------|
|                         | This is the                                                                       |
|                         | TRAINING                                                                          |
| Start a new application | Access an application submitted by someone Submit mandatory building notification |
|                         | else                                                                              |

- 2. Read through the Development application preparation.
- 3. Click on Next to continue.

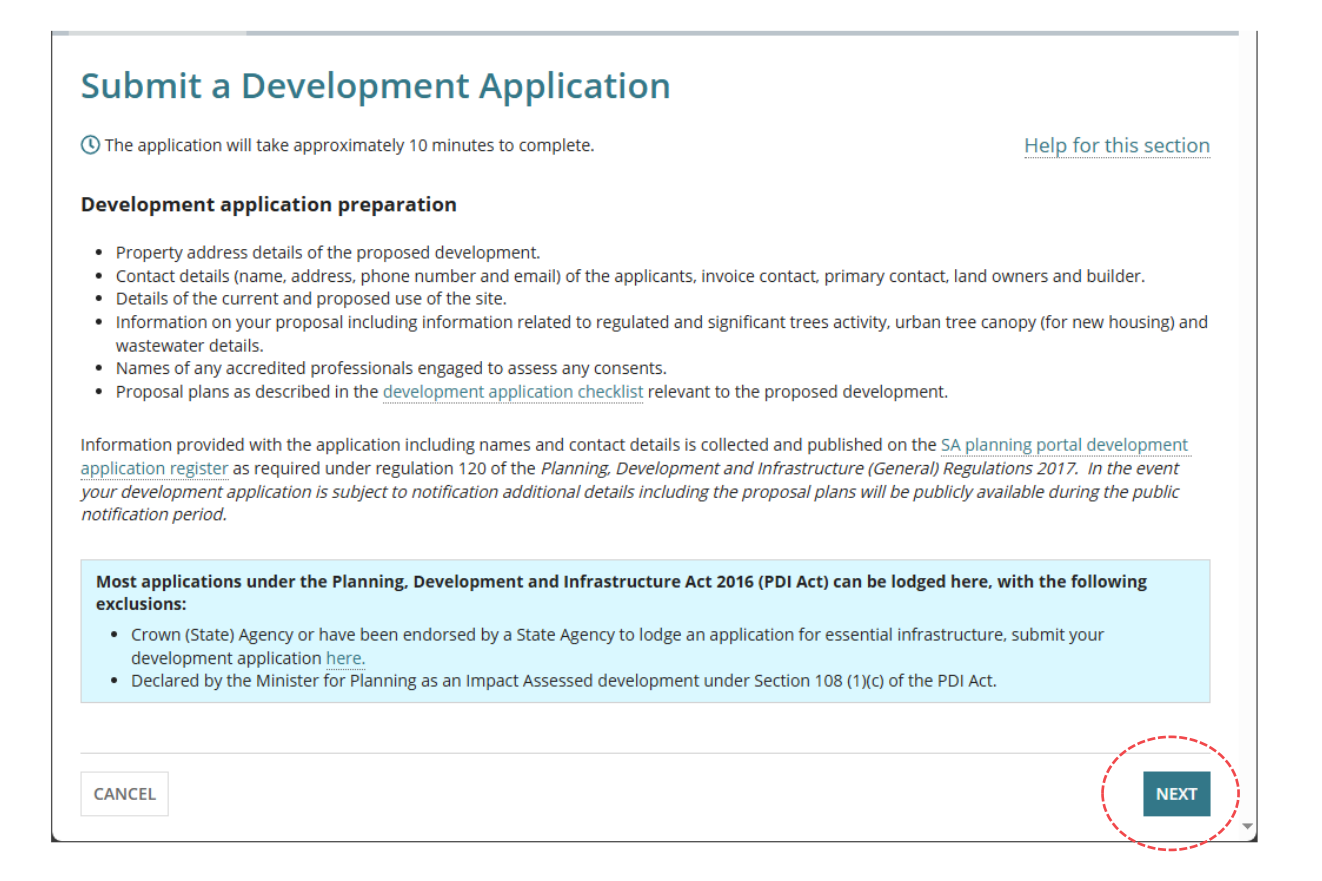

### Provide details of the consents already granted

4. Upon reaching the **Consents** page refer to the provided *Decision Notification Form* to complete the following questions.

| Α | Have any of the required<br>consents for this<br>development already<br>been granted using a<br>different system? | <ul> <li>Yes to indicate consent granted pre 31<sup>st</sup> July<br/>2020 under the Development Act.</li> </ul>                                                                                    |
|---|----------------------------------------------------------------------------------------------------|----------------------------------------------------------------------------------------------------|
| В | Which consent(s) have<br>been granted                                                                             | <ul> <li>The consents available are determined by the elements chosen in the What do you want to do? page.</li> <li>Planning Consent</li> <li>Planning Consent and Land Division Consent</li> </ul> |
| С | Details of consent(s)<br>already granted                                                                          | <ul> <li>Application Number located on the Decision<br/>Notification Form</li> <li>Date consent(s) granted located on the<br/>Decision Notification Form</li> </ul>                                 |

#### Consents

\_

\_

To proceed with your development, you must first gain the consent of expert assessors, to ensure that your proposed development complies with all pertinent regulations.

Based on the information you have supplied, your application will require the following consents:

- Planning Consent
- Building Consent

| Have any of the required consents for this development already been grante                                                                                         | d using a different system? *                                                                                                    |
|----------------------------------------------------------------------------------------------------|----------------------------------------------------------------------------------------------------|
| No                                                                                                    | A                                                                                                    |
| ▲ IMPORTANT – If you are seeking to vary an existing Planning Consent previou<br>ensure that in the 'Development Details' screen you describe the application as i | sly issued under a different system, please select 'No' to the above question and<br>nvolving a variation to an existing planning consent. |
| Which consent(s) have been granted *                                                                                                    |                                                                                                    |
| Planning consent                                                                                                    | B                                                                                                    |
| Details of consent(s) already granted                                                                                                    |                                                                                                    |
| You will have been sent a Decision Notification Form. Please review that docum<br>document in one of the following steps.                                          | ent to provide the following information. We'll also ask you to upload a copy of this                                                      |
| Application Number *                                                                                                    |                                                                                                    |
| 12324                                                                                                    | С                                                                                                    |
| Date consent(s) granted *                                                                                                    |                                                                                                    |
| 10/02/2021                                                                                                    |                                                                                                    |
| Relevant Authority *                                                                                                    |                                                                                                    |
| City of West Torrens                                                                                                    |                                                                                                    |
| • Private certifier                                                                                                    |                                                                                                    |
| O Other                                                                                                    |                                                                                                    |
| Please specify the private certifier *                                                                                                    |                                                                                                    |
| Please specify the private certifier                                                                                                    |                                                                                                    |

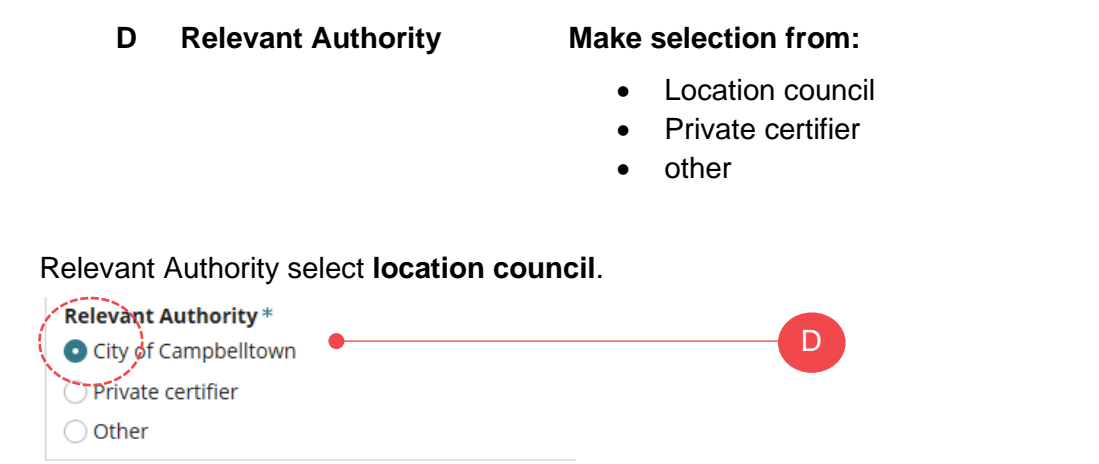

Relevant Authority select **Private certifier** and then select the private certifier from the field drop-down.

|         | Relevant Authority * O City of West Torrens |  |
|---------|---------------------------------------------|--|
|         | • Private certifier • D                     |  |
|         | O Other                                     |  |
|         | Please specify the private certifier *      |  |
| , e e e | Access Planning (SA) Pty Ltd 🗸              |  |
|         | Q Search                                    |  |
|         | Access Planning (SA) Pty Ltd                |  |
|         | Acro Cert Pty Ltd                           |  |
|         | Acrocert                                    |  |

Relevant Authority select Other and then type the name of the relevant authority from the

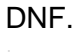

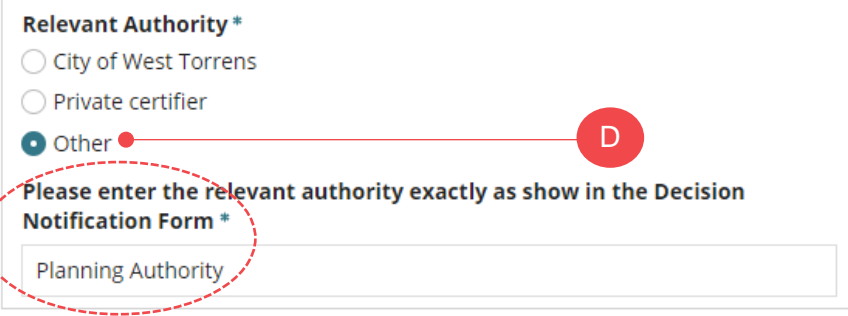

#### Complete who assessing the building consent and developing the project

 Complete the Building Consent questions referring to instructions <u>Submit a Development</u> Application | PlanSA.

A **warning message** displays when 'assess later' is chosen. When consent(s) have been already granted (e.g. planning) proceed by changing to 'assess now'.

A You must apply for at least one consent/stage to proceed

| Based on the info                                                                                                    | rmation you have supplied, your application will require the following consents:                                                                                                    |
|----------------------------------------------------------------------------------------------------|----------------------------------------------------------------------------------------------------|
| <ul><li>Planning Cons</li><li>Building Cons</li></ul>                                                                                                    | sent<br>ent                                                                                                    |
| Have any of the r                                                                                                    | equired consents for this development already been granted using a different system? $^{st}$                                                                                                    |
| Yes                                                                                                    |                                                                                                    |
| ⊃ No                                                                                                    |                                                                                                    |
| IMPORTANT -<br>select 'No' to the<br>involving a variat                                                                                                    | <ul> <li>If you are seeking to vary an existing Planning Consent previously issued under a different system,<br/>above question and ensure that in the 'Development Details' screen you describe the application as<br/>tion to an existing planning consent.</li> </ul>                                                                                                    |
| Which consent(s)                                                                                                    | have been granted *                                                                                                    |
| Planning consei                                                                                                    | nt                                                                                                    |
| -                                                                                                    |                                                                                                    |
| Details of conse                                                                                                    | nt(s) already granted                                                                                                    |
| Details of conse                                                                                                    | nt(s) already granted<br>en sent a Decision Notification Form. Please review that document to provide the following informal                                                                                                    |
| Details of conse<br>You will have bee<br>We'll also ask you                                                                                                    | <b>nt(s) already granted</b><br>en sent a Decision Notification Form. Please review that document to provide the following informat<br>u to upload a copy of this document in one of the following steps.                                                                                                    |
| Details of conse<br>You will have bee<br>We'll also ask you<br>Application Nur                                                                                                    | nt(s) already granted<br>en sent a Decision Notification Form. Please review that document to provide the following informal<br>u to upload a copy of this document in one of the following steps.<br>mber *                                                                                                    |
| Details of conse<br>You will have bee<br>We'll also ask you<br>Application Nur<br>12324                                                                                           | nt(s) already granted<br>en sent a Decision Notification Form. Please review that document to provide the following informat<br>u to upload a copy of this document in one of the following steps.<br>mber *                                                                                                    |
| Details of conse<br>You will have bee<br>We'll also ask you<br>Application Nur<br>12324<br>Date consent(s)                                                                        | nt(s) already granted<br>en sent a Decision Notification Form. Please review that document to provide the following informat<br>u to upload a copy of this document in one of the following steps.<br>mber *                                                                                                    |
| Details of conse<br>You will have bee<br>We'll also ask you<br>Application Num<br>12324<br>Date consent(s)<br>10/02/2021                                                          | nt(s) already granted<br>en sent a Decision Notification Form. Please review that document to provide the following informat<br>u to upload a copy of this document in one of the following steps.<br>mber *                                                                                                    |
| Details of conse<br>You will have bee<br>We'll also ask you<br>Application Num<br>12324<br>Date consent(s)<br>10/02/2021<br>Relevant Autho                                        | nt(s) already granted<br>en sent a Decision Notification Form. Please review that document to provide the following informat<br>u to upload a copy of this document in one of the following steps.<br>mber *                                                                                                    |
| Details of conse<br>You will have bee<br>We'll also ask you<br>Application Nun<br>12324<br>Date consent(s)<br>10/02/2021<br>Relevant Autho<br>• City of Campb                     | nt(s) already granted<br>en sent a Decision Notification Form. Please review that document to provide the following informat<br>u to upload a copy of this document in one of the following steps.<br>mber *<br>p granted *<br>p granted *<br>p g |
| Details of conse<br>You will have be<br>We'll also ask you<br>Application Nur<br>12324<br>Date consent(s)<br>10/02/2021<br>Relevant Autho<br>O City of Campt<br>O Private certifi | nt(s) already granted<br>en sent a Decision Notification Form. Please review that document to provide the following informat<br>u to upload a copy of this document in one of the following steps.<br>mber *<br>b granted *<br>if ty *<br>belltown<br>er                                                                                                    |

#### Your options for assessment of the required consent(s)

In some circumstances, you can choose an assessment authority to assess your application. You can choose between a local council or a private accredited professional. Learn more about different assessment authorities.

#### **~Building Consent**

Do you wish to have your building consent assessed in multiple stages? \*

Yes

Undecided

When should this consent be assessed?\*

- Assess this consent now
- 🔘 Assess this consent later

Who should assess your building consent? \*

City of Campbelltown

O Independent accredited professional

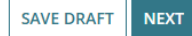

#### More information for consent approvals

The **More information for consent approvals** will show additional information required for the consents being applied for now. For consents being assessed later the information will be request on submission of the next consent.

| Information requested               | Is shown when required consents are |
|-------------------------------------|-------------------------------------|
| Construction Industry Training Fund | Building                            |
| Builder or contractor details       | Building                            |

#### Payment of the Construction Industry Training Fund Levy (CITF)

The Construction Industry Training Fund Levy (CITF) is a 0.25% levy collected on building and construction projects performed in South Australia, valued over \$100,000.

When the total development cost is \$100,000 or less then question **Has Construction Industry Training Fund Levy (CITF) been paid** will not show.

#### CITF is not yet paid

- 1. Click No.
- 2. Provide a reason why the CITF has not been paid (not mandatory).

A warning message shows with hyperlink to the CITB web page to **Lodge and Pay a Levy**. Once paid the receipt must be provided to the relevant authority you have nominated to issue building consent approval.

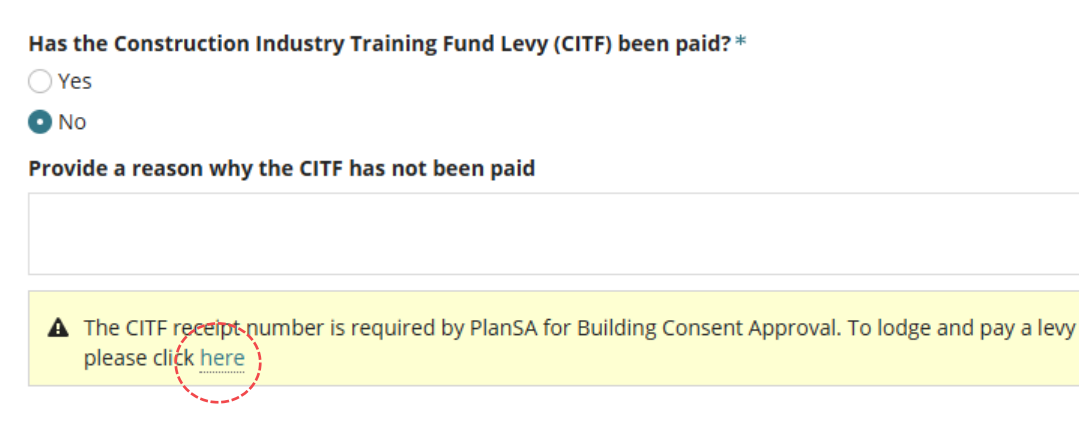

#### Paid Construction Industry Training Fund Levy (CITF)

1. Click **Yes**, if CITF is paid.

The Receipt Number and Upload CITF Receipt shows and must be completed.

2. Enter the Receipt Number (mandatory).

Has the Construction Industry Training Fund Levy (CITF) been paid?\*

| Yes         |                   |
|-------------|-------------------|
| ⊖ No        |                   |
| Receipt Nur | nber *            |
| 12345       |                   |
| Upload CITF | Receipt *         |
| UPLOAD      | 🔓 Drop files here |

3. Click on UPLOAD to locate the CITF Receipt and drag-and-drop into Drop files here.

| Has the Construction Industry Tra | 😰 Ope | n                                     |                                           |                                      |                | ×      |
|-----------------------------------|-------|---------------------------------------|-------------------------------------------|--------------------------------------|----------------|--------|
| • Yes                             | < →   | ↑ ↑ ∧ Nocuments                       | ×                                         | ✓ Ö Search Docum                     | nents          | P      |
| ○ No                              | Organ | ize 🔻 New folder                      |                                           |                                      |                | ?      |
| Receipt Number *                  | ^     | Name                                  | Date modified                             | Type<br>Adobe Acrobat D              | Size<br>184 KB | ^      |
| 12345                             |       | Certificate of Compliance-Electricity | 5/06/2025 3:43 PM                         | Microsoft Word D                     | 40 KB          |        |
| Upload CITF Receipt *             |       | Certificate of title                  | 21/10/2022 10:27 AM<br>14/10/2022 3:01 PM | Microsoft Word D<br>Microsoft Word D | 22 KB<br>22 KB |        |
| UPLOAD C Drop files here          | v     | =                                     |                                           |                                      |                | ~      |
|                                   |       | File name: CITF Receipt               |                                           | <ul> <li>✓ All files</li> </ul>      |                | $\sim$ |
|                                   |       |                                       | Upload from r                             | mobile Open                          | Cancel         |        |

The **Upload CITF Receipt** shows the selected document and option to upload another document.

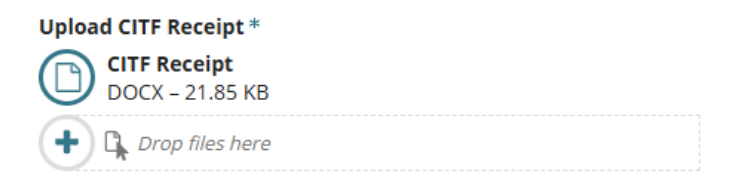

#### Remove uploaded documents

4. Move the mouse over the icon to show  $\bigotimes$  remove option. Click on  $\bigotimes$  to remove.

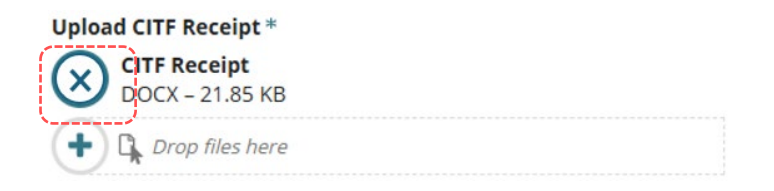

#### **Builder or contractor details**

Completion of the builder or contractor details is required to indicate who is the builder or contactor engaged for the proposed development.

#### Applicant has a default builder or contractor

When your organisation has set-up frequently used and/or default application contacts the 'builder contact' will automatically default. If your application contacts have not yet been set-up or has been set-up without a 'default' builder contact then follow instructions <u>How to - set-up</u> reusable and default application contacts | PlanSA.

If the default builder/contractor is different then use Delete to remove.

| Builder Edit Delete                                                                                                    |                                                           |                                                                                       |
|----------------------------------------------------------------------------------------------------|-----------------------------------------------------------|---------------------------------------------------------------------------------------|
| Name: Big-Bigger-Best Builders<br>Main Contact: Not provided<br>Address: 83 PIRIE STREET ADELAIDE SA 5000<br>Builders Licence No: Not provided | Preferred Contact Method:<br>Email<br>Phone: 1300 100 000 | Alternative Phone: Not<br>provided<br>Email:<br>BBB_testemail_applicant@gmai<br>l.com |
| ADD ANOTHER BUILDER OR CONTRACTOR                                                                                                    |                                                           |                                                                                       |

On delete the option to indicate who is the builder or contractor engaged for the proposed development shows with the following selection options.

- Builder or contractor has not yet been engaged
- Owner Builder
- Me as the logged in user
- Any of the application contacts (outlined in image below)
- Add someone else, to creating a new builder contact.
- Add from your application contacts, to select a builder contact from your standard contacts.

#### **Builder or contractor details**

Building consent

#### Who is the builder or contractor engaged for the proposed development?\*

- Builder or contractor has not yet been engaged
- Owner Builder
- Add me (EPN TestNineteen)
- Add Big-Bigger-Best Builders
- Add Applicant One
- Add someone else
- Add from your application contacts

#### Add another builder or contactor

1. Click ADD ANOTHER BUILDER OR CONTRACTOR.

The question shows **Who is the builder or contractor engaged for the proposed development** with options to select one of the following.

- Me as the logged in user
- Any of the application contacts (outlined in image below)
- Add someone else, to creating a new builder contact.
- Add from your application contacts, to select a builder contact from your standard contacts.
- Click on Add me or Add one of the application contacts or follow the instructions for Option 5: Add someone else to create the builder / contractor contact or Option 6: Add a builder contact from your application contacts

| Builder                                   |                           |                           |  |
|-------------------------------------------|---------------------------|---------------------------|--|
| Name: Big-Bigger-Best Builders            | Preferred Contact Method: | Alternative Phone: Not    |  |
| Main Contact: Bob                         | Email                     | provided                  |  |
| Address: 83 PIRIE STREET ADELAIDE SA 5000 | Phone: 1300 100 000       | Email:                    |  |
| Builders Licence No: BLD 5667             |                           | BBB_testemail_builder@gma |  |
|                                           |                           | il.com                    |  |
| Add Applicant One                         | ے۔<br>اب                  |                           |  |
|                                           |                           |                           |  |
| CANCEL                                    |                           |                           |  |
|                                           |                           |                           |  |

#### The added contact shows as Builder 2 and the first contact shows Builder 1.

| Name: Big-Bigger-Best Builders<br>Main Contact: Bob<br>Address: 83 PIRIE STREET ADELAIDE SA 5000<br>Builders Licence No: BLD 5667 | Preferred Contact Method:<br>Email<br>Phone: 1300 100 000 | Alternative Phone: Not<br>provided<br>Email:<br>BBB_testemail_builder@gma<br>il.com |
|----------------------------------------------------------------------------------------------------|-----------------------------------------------------------|-------------------------------------------------------------------------------------|
| Builder 2 Edit Delete                                                                                                    |                                                           |                                                                                     |
| Name: Mr Forever Building<br>Address: 5 RITA DRIVE PARALOWIE SA 5108<br>Builders Licence No: BLD 4585                             | Preferred Contact Method:<br>Email<br>Phone: 0478962315   | Alternative Phone: Not<br>provided<br>Email:<br>dptitesting99@gmail.com             |
| ADD ANOTHER BUILDER OR CONTRACTOR                                                                                                 |                                                           |                                                                                     |

#### Option 1: Builder or Contractor not yet engaged

- 1. Click on Builder or contractor has not yet been engaged.
- 2. Next, complete Acknowledge Declarations.

|         | Builder or contractor details                                                  |
|---------|--------------------------------------------------------------------------------|
|         | Building consent                                                               |
|         | Who is the builder or contractor engaged for the proposed development? $^{st}$ |
|         | Builder or contractor has not yet been engaged                                 |
|         | Owner Builder                                                                  |
|         | Add me (EPN TestNineteen)                                                      |
|         | Add Big-Bigger-Best Builders                                                   |
|         | 🔿 Add Applicant One                                                            |
|         | ○ Add someone else                                                             |
|         | ◯ Add from your application contacts                                           |
|         |                                                                                |
| GO BACK | SAVE DRAFT NEXT                                                                |

#### Option 2: Development being constructed by owner builder

- 1. Click on **Owner builder**.
- 2. Next, complete Acknowledge Declarations.

|         | Builder or contractor details                                                                                                    |
|---------|----------------------------------------------------------------------------------------------------|
|         | Building consent                                                                                                    |
|         | Who is the builder or contractor engaged for the proposed development?* <ul> <li>Builder or contractor has not yet been engaged</li> </ul> |
|         | Owner Builder                                                                                                    |
|         | Add me (EPN TestNineteen)                                                                                                    |
|         | Add Big-Bigger-Best Builders                                                                                                    |
|         | 🔿 Add Applicant One                                                                                                    |
|         | ◯ Add someone else                                                                                                    |
|         | ○ Add from your application contacts                                                                                                    |
|         |                                                                                                    |
| GO BACK | SAVE DRAFT NEXT                                                                                                    |

#### Option 3: Add me. logged in user and applicant

1. Click on Add me.

#### **Builder or contractor details**

| Building consent                                                        |
|-------------------------------------------------------------------------|
| Who is the builder or contractor engaged for the proposed development?* |
| <ul> <li>Builder or contractor has not yet been engaged</li> </ul>      |
| Owner Builder                                                           |
| O Add me (EPN TestNineteen)                                             |
| Add Big-Bigger-Best Builders                                            |
| 🔾 Add Applicant One                                                     |
| O Add someone else                                                      |
| ○ Add from your application contacts                                    |
|                                                                         |

The **Builder or contractor details** shows the builder contact card with 'not provided' displayed in the **Builder Licence No** field.

2. Click Edit to add the builder licence number.

| Builder or contractor details                                                                                     |                                                                       |                                                                                   |  |  |
|----------------------------------------------------------------------------------------------------|-----------------------------------------------------------------------|-----------------------------------------------------------------------------------|--|--|
| Building consent                                                                                                  |                                                                       |                                                                                   |  |  |
| Builder Edit Delete                                                                                               |                                                                       |                                                                                   |  |  |
| Name: Mr EPN TestNineteen<br>Address: 1 KING WILLIAM STREET ADELAIDE SA 5000<br>Builders Licence No: Not provided | <b>Preferred Contact Method:</b><br>Email<br><b>Phone:</b> 0426543245 | Alternative Phone: Not<br>provided<br>Email:<br>Nineteen_dummyemail@gmail.<br>com |  |  |
| ADD ANOTHER BUILDER OR CONTRACTOR                                                                                 |                                                                       |                                                                                   |  |  |

The contact card shows and editable.

3. Enter the builders licence number (mandatory).

| INDIVIDUAL             | BUSINESS |      |
|------------------------|----------|------|
| Title *                |          |      |
| Mr                     |          | •    |
| First Name *           |          |      |
| EPN                    |          |      |
| 100 characters maximum |          |      |
| Last Name *            |          |      |
| TestNineteen           |          |      |
| 100 characters maximum |          |      |
| Licence Number *       |          |      |
| BLD 1235               |          | 8/50 |
| 50 characters maximum  |          |      |

- 4. Scroll down, until the UPDATE CONTACT button is visible.
- 5. Click UPDATE CONTACT to save changes.

#### Email \*

| Nineteen_dummyem      | ail@gmail.co | m |
|-----------------------|--------------|---|
| 50 characters maximum |              |   |
| UPDATE CONTACT        | CANCEL       |   |

The contact card displays with the builder's licence number.

- 6. Perform ADD ANOTHER BUILDER OR CONTRACTOR as required.
- 7. Next, complete Acknowledge Declarations.

| Page | 15 | of | 28 |
|------|----|----|----|
|------|----|----|----|

| Builder Edit Delete                                                                                           |                                                         |                                                                                   |  |
|----------------------------------------------------------------------------------------------------|---------------------------------------------------------|-----------------------------------------------------------------------------------|--|
| Name: Mr EPN TestNineteen<br>Address: 1 KING WILLIAM STREET ADELAIDE SA 5000<br>Builders Licence No: BLD 1235 | Preferred Contact Method:<br>Email<br>Phone: 0426543245 | Alternative Phone: Not<br>provided<br>Email:<br>Nineteen_dummyemail@gmail.<br>com |  |
| ADD ANOTHER BUILDER OR CONTRACTOR                                                                             |                                                         |                                                                                   |  |

# Option 4: Add an application contact (applicant, primary contact, invoice contact or land owner)

1. Click on **contact** required.

#### Builder or contractor details

Building consent

#### Who is the builder or contractor engaged for the proposed development?\*

- Builder or contractor has not yet been engaged
- Owner Builder

Add me (EPN TestNineteen)

- Add Big-Bigger-Best Builders
- Add Applicant One
- Add someone else
- Add from your application contacts

# The **Builder or contractor details** shows the builder contact card with 'not provided' displayed in the **Builder Licence No** field.

#### 2. Click Edit to add the builder licence number.

#### **Builder or contractor details**

```
Building consent
```

Builder Edit Delete

Name: Big-Bigger-Best Builders Main Contact: Not provided Address: 83 PIRIE STREET ADELAIDE SA 5000 Builders Licence No: Not provided Preferred Contact Method: Email Phone: 1300 100 000 Alternative Phone: Not provided Email: BBB\_testemail\_applicant@gmai l.com

ADD ANOTHER BUILDER OR CONTRACTOR

#### The contact card shows and editable.

3. Enter the builders licence number (mandatory).

| INDIVIDUAL               | BUSINESS |      |
|--------------------------|----------|------|
| Business Name *          |          |      |
| Big-Bigger-Best Builders |          |      |
| 100 characters maximum   |          |      |
| Main Contact Name        |          |      |
|                          |          |      |
| 100 characters maximum   |          |      |
| Licence Number *         |          |      |
| BLD 6669                 |          | 8/50 |
| 50 characters maximum    |          |      |

4. Click UPDATE CONTACT to save changes.

#### Email \*

|   | BBB_testemail_applicant@gmail.com |  |        |
|---|-----------------------------------|--|--------|
|   | 50 characters maximum             |  |        |
| - | UPDATE CONTACT                    |  | CANCEL |
|   |                                   |  |        |

The contact card displays with the builder's licence number.

- 5. Perform ADD ANOTHER BUILDER OR CONTRACTOR as required.
- 6. Next, complete Acknowledge Declarations.

| Builder Edit Delete                                                                                                    |                                                        |                                                                                |
|----------------------------------------------------------------------------------------------------|--------------------------------------------------------|--------------------------------------------------------------------------------|
| Name: Big-Bigger-Best Builders<br>Main Contact: Not provided<br>Address: 83-PIRIE STREET ADELAIDE SA 5000<br>Builders Licence No: BLD 6669 | Preferred Contact Method: Email<br>Phone: 1300 100 000 | Alternative Phone: Not provided<br>Email:<br>BBB_testemail_applicant@gmail.com |
| ADD ANOTHER BUILDER OR CONTRACTOR                                                                                                    |                                                        |                                                                                |

#### Option 5: Add someone else to create the builder / contractor contact

1. Click on Add someone else to enter the builder details.

#### **Builder or contractor details**

Building consent

#### Who is the builder or contractor engaged for the proposed development?\*

O Builder or contractor has not yet been engaged

- Owner Builder
- Add me (EPN TestNineteen)

Add Big-Bigger-Best Builders

💭 Add Applicant One

#### Add someone else

Add from your application contacts

The builder contact card opens and contact type 'individual' defaulted.

#### 2. Leave Individual default or change to Business contact type.

#### **Builder or contractor details**

| Building consent       |          |   |
|------------------------|----------|---|
| INDIVIDUAL             | BUSINESS |   |
| Title *                |          |   |
| Select One             |          | - |
| First Name *           |          |   |
|                        |          |   |
| 100 characters maximum |          |   |
| Last Name *            |          |   |
|                        |          |   |
|                        |          |   |

100 characters maximum

#### 3. Complete the shown fields with the contractor / builder contact details.

#### Builder or contractor details

| Building consent       |          |      |
|------------------------|----------|------|
| INDIVIDUAL             | BUSINESS |      |
| Title *                |          |      |
| Ms                     |          | •    |
| First Name *           |          |      |
| Penny                  |          |      |
| 100 characters maximum |          |      |
| Last Name *            |          |      |
| Public                 |          |      |
| 100 characters maximum |          |      |
| Licence Number *       |          |      |
| BLD 6899               |          | 8/50 |
| 50 characters maximum  |          |      |

4. Click SAVE CONTACT to create the contact.

|         | Email *                              |  |
|---------|--------------------------------------|--|
|         | ppublicbuilders_dummyemail@gmail.com |  |
|         | SAVE CONTACT                         |  |
| GO BACK | SAVE DRAFT NEXT                      |  |

The contact card displays with the builder's licence number.

- 5. Perform ADD ANOTHER BUILDER OR CONTRACTOR as required.
- 6. Next, complete Acknowledge Declarations.

| -<br>Builder Edit Delete                                                                            |                                                        |                                                                                       |
|----------------------------------------------------------------------------------------------------|--------------------------------------------------------|---------------------------------------------------------------------------------------|
| Name: Ms Penny Public<br>Address: 83 PIRIE STREET ADELAIDE SA 5000<br>Builders Licence No: BLD 6899 | Preferred Contact Method: Email<br>Phone: 0400 271 000 | Alternative Phone: Not provided<br>Email:<br>ppublicbuilders_dummyemail@gmail.<br>com |
| ADD ANOTHER BUILDER OR CONTRACTOR                                                                   |                                                        |                                                                                       |
|                                                                                                    |                                                        |                                                                                       |

#### Option 6: Add a builder contact from your application contacts

#### Add from your application contacts

When your organisation has set-up frequently used and/or default application contacts the 'builder contact' will automatically default. If your application contacts have not yet been set-up or has been set-up without a 'default' builder contact then complete the instructions How to - set-up reusable and default application contacts | PlanSA.

#### 1. Click Add from your application contacts.

#### **Builder or contractor details**

Building consent

#### Who is the builder or contractor engaged for the proposed development?\*

O Builder or contractor has not yet been engaged

- Owner Builder
- Add me (EPN TestNineteen)
- Add Big-Bigger-Best Builders
- Add Applicant One

#### 🔿 Add someone else

Add from your application contacts

2. Click in the **Search Application Contacts** field start typing name of the builder or select from a list of contacts.

| I       | Builder or contractor details                                                 |     |   |
|---------|-------------------------------------------------------------------------------|-----|---|
|         | Building consent                                                              |     |   |
|         | Search Application Contacts                                                   |     |   |
|         | Select a value                                                                | •   |   |
|         | Q. Search                                                                     |     |   |
|         | Select a value                                                                |     |   |
|         | Big-Bigger-Best Builders, Bob, 83 PIRIE STREET ADELAIDE SA 5000, 1300 100 000 |     |   |
| GO BACK | Dwell Creators, Brij Savs, 52 WRIGHT ROAD INGLE FARM SA 5098, 0412658751      | EXT |   |
|         | Miss Manni Roy, 13 AVON LANE GILBERTON SA 5081, 0456225862                    |     | - |
|         | Mr Forever Building, 5 RITA DRIVE PARALOWIE SA 5108, 0478962315               |     |   |

#### 3. Click on the contact and then SAVE CONTACT.

| Builder or contractor details                                                 |                 |
|-------------------------------------------------------------------------------|-----------------|
| Building consent                                                              |                 |
| Search Application Contacts                                                   |                 |
| Big-Bigger-Best Builders, Bob, 83 PIRIE STREET ADELAIDE SA 5000, 1300 100 000 | •               |
|                                                                               |                 |
|                                                                               |                 |
| GO BACK                                                                       | SAVE DRAFT NEXT |
|                                                                               |                 |

#### Application contacts not set-up

When the contacts have not yet been set-up a warning message displays, advising **No** matches found. Perform another search or add an applicant.

Cancel the search to manually add someone else.

To setup the application contacts for use in future application submissions complete the instructions <u>How to - set-up reusable and default application contacts | PlanSA</u>.

| nother search or add an applicant. |  |
|------------------------------------|--|
|                                    |  |
|                                    |  |

The contact card displays with the builder's licence number.

- 4. Perform ADD ANOTHER BUILDER OR CONTRACTOR as required.
- 5. Next, complete Acknowledge Declarations.

| Preferred Contact Method:    | Alternative Phone: Not       |                                                                                     |
|------------------------------|------------------------------|-------------------------------------------------------------------------------------|
| Email<br>Bhone: 1200 100 000 | provided<br>Empile           |                                                                                     |
| Filone. 1300 100 000         | BBB testemail builder@gma    |                                                                                     |
|                              | il.com                       |                                                                                     |
|                              |                              |                                                                                     |
|                              |                              |                                                                                     |
|                              | Email<br>Phone: 1300 100 000 | Email provided<br>Phone: 1300 100 000 Email:<br>BBB_testemail_builder@gma<br>il.com |

#### **Consents Summary**

The Consents Summary will list the consents to be submitted for review or assessment based on the selections made in the previous Consents and Required Consents page.

For Planning Consent and/or Land Division Consent the assessment action shows 'already granted and review only' required.

#### **Consents Summary**

To be submitted for review or assessment now

1. Planning Consent (already granted - review only) 2. Building Consent (full assessment required)

SAVE DRAFT NEXT

#### **Acknowledge Declarations**

#### **Electricity Declaration**

#### 1. Select Yes or No.

Note: If you are submitting this application on behalf of someone else please ensure the relevant party is aware of this requirement and upload supporting documentation if necessary.

#### **Electricity Declaration**

In accordance with the requirements under Clause 6(1) of Schedule 8 of the Planning, Development and Infrastructure (General) Regulations 2017, the proposed development will involve the construction of a building which would, if constructed in accordance with the plans submitted, not be contrary to the regulations prescribed for the purposes of section 86 of the Electricity Act 1996.

Yes
 No

#### **Native Vegetation Declaration**

1. Read through the declaration and then select the applicable declaration statement.

#### **Native Vegetation Declaration**

#### I declare that:

- The proposed development will not or would not, involve the clearance of Native Vegetation under the Native Vegetation Act 1991, including any clearance that may occur in connection with a relevant access point and/or driveway, and/or within 10m of a building (other than a residential building or tourist accommodation), and/or within 20m of a dwelling or addition to an existing dwelling for fire prevention and control, and/or within 50m of residential or tourist accommodation in connection with a requirement under a relevant overlay to establish an asset protection zone in a bushfire prone area.
- The application is supported by a report prepared in accordance with Regulation 18(2)(a) of the Native Vegetation Regulations 2017 that establishes clearance is categorised as 'low level clearance' (for more information, please use the link below\*). Please upload the report in relation to native vegetation on the next page.

No report or declaration supplied with this application.

\*Regulation 18(2)(a) of the Native Vegetation Regulations 2017

#### **Upload documents**

#### **CITF receipt**

The **Documents** table will show CITF receipt already uploaded when completing the More information for consent approvals. Removal of the CITF receipt must be performed from the Consents – More information for consent approvals page.

|                                             | Documents                                                                                                    |                                                                                      |                                                |     |  |  |
|---------------------------------------------|----------------------------------------------------------------------------------------------------|--------------------------------------------------------------------------------------|------------------------------------------------|-----|--|--|
|                                             | Please upload all of your application documents.                                                                      |                                                                                      |                                                |     |  |  |
| Development Details                         | Depending on what you are proposin                                                                                    | g, there is baseline documentation you                                               | 'll need to provide. Find out what documents y | our |  |  |
| <ul> <li>What do you want to do?</li> </ul> |                                                                                                    |                                                                                      |                                                |     |  |  |
| ✓ Consents                                  | /ou can also read the full schedule of baseline documentation for applications in the PDI (General) Regulations 2017. |                                                                                      |                                                |     |  |  |
| ✓ Declarations                              |                                                                                                    |                                                                                      |                                                |     |  |  |
| > Documents                                 | Consent(s) already granted                                                                                            |                                                                                      |                                                |     |  |  |
| Review                                      | Applications'):<br>- Decision Notification Form<br>- Stamped plans<br>- Application (optional)                        |                                                                                      |                                                |     |  |  |
|                                             | Document                                                                                                    | Document Category                                                                    | Document Type                                  |     |  |  |
|                                             | CITF Receipt<br>DOCX - 21.85                                                                                          | Building Consent Documents                                                           | ▼ CITF Payment Reference ▼                     |     |  |  |
|                                             | Plans1-95561<br>PDF – 532 KB                                                                                          | Transitional Applications                                                            | ✓ Stamped Plans                                | ×   |  |  |
|                                             | Council_ACP<br>DOCX - 21.94                                                                                           | Transitional Applications                                                            | ▼ Decision Notification Form                   | ×   |  |  |
|                                             | UPLOAD                                                                                                    | Select One                                                                           | ▼ Select One ▼                                 |     |  |  |
|                                             | Note: You may select multiple docu                                                                                    | iments to upload simultaneously.                                                     |                                                |     |  |  |
|                                             | Removal of CITF Payment Re<br>The removal of an uploaded C<br>Consents and More informat                              | ference<br>ITF Payment Reference must be perform<br>cion for consent approvals page. | med from the same section uploaded, menu it    | em  |  |  |

#### Consent(s) already granted documentation

Upload the Decision Notification Form and Stamped Plans completing Upload individual documents instructions and categorise the document as a 'Transitional Applications' and 'Decision Notification Form' and 'Stamped Plans'.

| Document |                                | Document Category           | Document Type                |   |
|----------|--------------------------------|-----------------------------|------------------------------|---|
|          | <b>Receipt</b><br>( – 21.85    | Building Consent Documents  | CITF Payment Reference 🔹     |   |
| Plans    | <b>s1-95561</b><br>- 532 KB    | Transitional Applications - | Stamped Plans 🗸              | × |
|          | <b>icil_ACP –</b><br>( – 21.94 | Transitional Applications - | Decision Notification Form 🗸 | × |
| UPLOAD   | 🔓 Drop files here              | Select One                  | Select One                   |   |

# Review and submit development application for building consent assessment

6. Progress through the pages until the **Review** page is displayed. Scroll through the information reviewing the information provided.

#### **Consent Details**

You have selected following consents:

- Planning Consent
- Building Consent

#### Consents

Have any of the required consents for this development already been granted using a different system? Yes

A IMPORTANT – If you are seeking to vary an existing Planning Consent previously issued under a different system, please select 'No' to the above question and ensure that in the 'Development Details' screen you describe the application as involving a variation to an existing planning consent.

#### Which consent(s) have been granted

Planning consent

**Application Number** 

12324

Date consent(s) granted

10 Feb 2021

Relevant Authority

City of Campbelltown

#### **Building Consent**

Do you wish to have your building consent assessed in multiple stages?

No

When should this consent be assessed?

Assess this consent now

Who should assess your building consent?

City of Campbelltown

#### Acknowledge the Submission Declaration and submit.

Submission Declaration \*

GO BACK

SAVE DRAFT SUBMIT

All documents attached to this application have been uploaded with the permission of the relevant rights holders. It has been acknowledged that copies of this application and supporting documentation may be provided to interested persons in accordance with the Act and Regulations.

You will receive confirmation of your submission, and an **ID** number created for your development application.

7. Click on **Done** to exit and return to **Your application** dashboard.

#### **Development Application**

Your submission (ID 25026448) has been received.

Within a minute or two, it will appear on the 'Your applications' page (click the navigation tab at the top of this page), so you can log back into this Development Application portal and check progress whenever you like. (If it doesn't appear straight away, please wait a few moments then refresh your browser.)

The relevant authority for your first consent will commence verification of your submission. They will update you on the progress of your submission within **5 business days**.

If you want to provide anyone else with the ability to access this application, go to the 'Sharing access' screen and follow the instructions.

If you need further assistance, please contact the relevant authority for your consent.

#### DONE

# On return to the **Your applications** dashboard go to the **Under Assessment** tab to view the submitted development application and then sign out.

| Devel      | opme          | nt application p              | rocessing                             | Search                                   |                                   | Q () Ad                            | vanced Search | h Help     |
|------------|---------------|-------------------------------|---------------------------------------|------------------------------------------|-----------------------------------|------------------------------------|---------------|------------|
|            |               | -all-                         | -11                                   |                                          |                                   |                                    |               |            |
|            | Start a new a | pplication Access an          | application submitted by someone else | Submit mandatory building notification   | Submit building re<br>notificatis | ectification Start a new CR        | DWN applicat  |            |
| FOR YOUR A | CTION (63)    | UNDER ASSESSMENT (81) DRAFT ( | (3) LAND DIVISION CERTIFICAT          | TES (6) CERTIFICATE OF OCCUPANCY (24) FI | NALISED (76)                      |                                    |               |            |
| Jnder ass  | essment       |                               |                                       |                                          |                                   |                                    | Help for th   | is sectior |
| ID 1       | Owner         | Location                      | Nature Of Development                 | Relevant Authority                       | Lodged                            | Status                             |               | Days       |
|            | N             |                               |                                       |                                          |                                   | Verification in progress (Building |               |            |

#### Share the application with someone else

Once the application is submitted next is to share access with the application contacts (i.e. primary contact, invoice contact, land owner/s) so they can perform actions on the application throughout the development application assessment process.

Examples of actions the contacts will perform:

- Payment of fees. The 'invoice contact' receives the notification and makes payment.
- Provide information. The 'primary contact' receives the notification and uploads the information within the application's document store.

**For more information** refer to <u>How to – Share access to your application with someone</u> | <u>PlanSA</u>.

### **Transitional consent details**

There is no further action required outside or inside of the DAP system for the Planning and/or Land Division Consent.

#### **Development Application Summary page**

Development application - 25026448: Newton SA 5074

UPLOAD ADDITIONAL DOCUMEN...

Summary Documents Sharing access Related Actions

| 13 13 17 19 21 11 12 THE 12 20 22 15 EVEC                                                                                                    | Pope 454 47 49 |
|----------------------------------------------------------------------------------------------------|----------------|
| Reservedue Cl.         13         10         134         Proc.         Heggadon Tes 22 [1]         Crozer 4           12         14         16         20         75         76         567/8         13         13         12         22         23         84/8         42         44           12         14         16         20         75         76         567/8         13         13         12         12         23         24         24         24 |                |
|                                                                                                    | TR             |
|                                                                                                    |                |

Application Status: Submitted Fees Outstanding: No

The Development application summary page and **Submission details and Consent details** contains the Transitional Consent Details, including ability to edit.

#### Submission details and Consent details

#### **Development Details**

| Current Use                          | Residential                                                    |
|--------------------------------------|----------------------------------------------------------------|
| Proposed Use                         | Residential                                                    |
| Development cost (excluding fit out) | Total Development Cost (excluding fit-out costs)<br>\$ 126,000 |
| Proposed development details         | Carport                                                        |

| Transitional | Consent | Details | edit |
|--------------|---------|---------|------|

| Consent                 | Planning Consent     |  |
|-------------------------|----------------------|--|
| Application Number      | 12324                |  |
| Date Consent(s) Granted | 10/02/2021           |  |
| Relevant Authority      | City of Campbelltown |  |
|                         |                      |  |

GO BACK

#### **Planning consent**

The **Planning Consent Summary** page shows an information warning to advise 'This consent is part of a transitional application and was automatically granted.

| Planning Consent - 25026448: Newton SA 5074                                                              |              |      |      |                     |               |                           |        |          |         |                 |
|----------------------------------------------------------------------------------------------------|--------------|------|------|---------------------|---------------|---------------------------|--------|----------|---------|-----------------|
| Summary                                                                                                  | Documents    | Fees | RFIs | Public Notification | Planning Info | Conditions and Notes      | Clocks | Decision | Appeals | Related Actions |
| < Development application 25026448                                                                       |              |      |      |                     |               |                           |        |          |         |                 |
| Consent st                                                                                               | atus: Grante | ed   |      |                     |               |                           |        |          |         |                 |
| <br>Fees Outstan                                                                                         | ding: No     |      |      |                     |               |                           |        |          |         |                 |
| This consent is part of a transitional application, and was automatically granted     Zoning information |              |      |      |                     |               |                           |        |          |         |                 |
| Development                                                                                              | Location(s)  |      |      |                     |               | Zones  General Neighbourt | hood   |          |         |                 |

For each consent a **Condition and Advisory Note** is also automatically added to advise you to refer to the Decision Notification Form (DNF) available from the Documents store.

1. Click **Show** against the condition.

#### Planning Consent - 25026448: 10 Aish Cl Newton SA 5074

| Summary       | Documents           | Fees    | RFIs | Public Notification | Planning Info | Conditions and Notes | Clocks | Decision     | Appeals      | Related Ad   | ctions   |
|---------------|---------------------|---------|------|---------------------|---------------|----------------------|--------|--------------|--------------|--------------|----------|
| < Developm    | ent application     | 2502644 | 8    |                     |               |                      |        |              |              |              |          |
| Relevant Auth | iority              |         |      |                     |               |                      |        |              |              |              |          |
|               |                     |         |      |                     |               |                      |        |              | Preview Co   | onditions ar | nd Notes |
| Add Standa    | Add Standard Groups |         |      |                     |               |                      |        |              | >            |              |          |
| ~City of      | Campbel             | ltown   |      |                     |               |                      |        |              |              |              |          |
|               | Conditions          |         |      | Advisory not        | es            | Reserved matt        | ers    |              | Refusa       | l reason     |          |
| Title         |                     |         |      |                     |               | Included in DNF      | Cle    | earance requ | iirement not | met          |          |
| Conditions -  | Planning            |         |      |                     |               | 8                    |        |              |              |              | Show     |

The Modify Conditions window shows with the conditional details (read only).

2. Click GO BACK to close.

#### Modify Conditions

| Custom Title*                                                    |
|------------------------------------------------------------------|
| Conditions - Planning                                            |
| Conditions                                                       |
| Please see DNF for existing Development Application Number 12324 |
| Include in DNF Clearance Requirement                             |

Page 27 of 28

GO BACK

#### 3. Click Advisory notes tab.

#### 4. Click **Show** against the advisory notes.

Relevant Authority

| Add Standard Groups                      |                |                  |                 | >        |
|------------------------------------------|----------------|------------------|-----------------|----------|
| <ul> <li>City of Campbelltown</li> </ul> |                |                  |                 |          |
| Conditions                               | Advisory notes | Reserved matters | Refusal reaso   | n        |
|                                          |                |                  |                 |          |
| Title                                    |                |                  | Included in DNF |          |
| Advisory notes - Planning                |                |                  | 8               | Show     |
|                                          |                |                  |                 |          |
|                                          |                |                  | GO BACK         | FINALISE |

The Modify Advisory Notes window shows with the conditional details (read only).

5. Click GO BACK to close.

#### **Modify Advisory Notes**

#### The Conditions and Advisory notes shows.

#### 6. Click GO BACK to the **Conditions and Notes** page.

| Relevant Authority        |                |                  |                   |              |
|---------------------------|----------------|------------------|-------------------|--------------|
|                           |                |                  | Preview Condition | ns and Notes |
| Add Standard Groups       |                |                  |                   | >            |
| ~City of Campbelltown     |                |                  |                   |              |
| Conditions                | Advisory notes | Reserved matters | Refusal reaso     | n            |
|                           |                |                  |                   |              |
|                           |                |                  |                   |              |
| Title                     |                |                  | Included in DNF   |              |
| Advisory notes - Planning |                |                  | 0                 | Show         |
|                           |                |                  |                   |              |
|                           |                |                  | GO BACK           | FINALISE     |

For more information visit plan.sa.gov.au

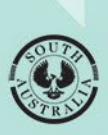

Government of South Australia Department for Housing and Urban Development